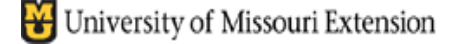

County Accounting Manual

Payroll Benefits – Tax Tracking

Contents:

Pre-Tax Retirement Annuity Summary of Plans Sample Paycheck Stub and W2 Setup Payroll Benefit Items

Some Medical Insurance and Retirement benefits may be pre-tax status or an annuity contract or custodial account. The **Payroll Item must be setup** and the **appropriate payroll item(s) selected in the employee data file** before printing employee paychecks.

A **pre-tax medical insurance** (employee deduction) is recognized as IRS code 125. This plan reduces taxable wages and social security/medicare wages. Federal/state income taxes, Social Security/Medicare taxes, and state unemployment taxes also are reduced.

The **pre-tax retirement** (employee deduction) is recognized as IRS code 457. The retirement amount is reported in box 12 and coded "G" on the W2 form. This plan reduces taxable wages and federal/state income taxes. Social Security/Medicare wages and taxes and state unemployment taxes are not affected.

A **retirement annuity contract or custodial account** is not a standard retirement plan. The employer-paid premium is added only to social security/medicare wages, and social security and medicare taxes are paid on the premium amount. It is recognized as IRS code 403(b). The employer-paid amount is reported in box 14 on the W2 form.

According to IRS guidelines, employer contributions made to a 403(b) plan generally are added to the employee's Social Security/Medicare wages but not to Taxable wages. Both employee and employer pay Social Security and Medicare taxes. Federal and State income taxes are not paid on the employer's contibution.

### If enrolled in a retirement plan not sponsored by either the University or hosted by the Forrest T. Jones plan, employees are encouraged to contact the insurance agency to determine if their plan differs from the explanation provided within this document.

Several extension bookkeepers currently are enrolled in the **Forrest T. Jones** retirement plan, which is a 403(b) plan. Social Security and Medicare taxes are paid by the employee and employer on the employer-paid premium.

Effective January 2008, medical, vision, and dental MCHCP premiums paid by council employees will be considered pre-tax, according to recent IRS ruling. Here is a summary of the medical and retirement plans and how wages and taxes are affected:

| Type of Plan                                                             | Effect on Taxable Wages                                                    | Effect on Social<br>Security/Medicare Wages                                                                 |
|--------------------------------------------------------------------------|----------------------------------------------------------------------------|----------------------------------------------------------------------------------------------------|
| Pre-Tax Medical, Dental,<br>Vision (employee)                            | Reduces taxable wages and federal and state income taxes                   | Reduces SS/Medicare wages and taxes.                                                                        |
| PEBSCO Retirement<br>(employee)                                          | Reduces taxable wages and federal and state income taxes                   | No effect.                                                                                                  |
| PEBSCO Retirement<br>(employer)                                          | No effect.                                                                 | No effect.                                                                                                  |
| Forrest T. Jones or other<br>Taxable employer retirement<br>contribution | No effect. No federal or state income taxes paid on employer contribution. | Increases SS/Medicare wages.<br>Employee and employer pay<br>SS/Medicare taxes on employer<br>contribution. |

### Summary of Plans

# Sample employee check and W2 form

## where employee contributes towards...

- Retirement PEBSCO deduction deduction from gross wages
- Dental and Medical deduction deduction from gross wages

And employer contributes towards...

- Forrest T. Jones retirement taxable.
- Retirement PEBSCO (no effect) non-taxable

# Sample Paycheck Stub

Gomer Pyle 1124 St This City, MO 63121

| Employee Pay Stub                                                                 | Ch         | eck number:            |                            |                            | Pay Period: 07           | /01/2007 - 07/31/2007        | Pay Date: 07/31/2007 |
|-----------------------------------------------------------------------------------|------------|------------------------|----------------------------|----------------------------|--------------------------|------------------------------|----------------------|
| Employee                                                                          |            |                        |                            |                            | SSN                      | Status (Fed/State)           | Allowances/Extra     |
| Gomer L Pyle, 1124 St, This City,                                                 | MO 63121   |                        |                            |                            | <sup>∞×</sup> .∞-9999    | Single/Single                | Fed-0/0/MO-0/0       |
| Earnings and Hours                                                                | Qty        | Rate                   | Current                    | YTD Amount                 | Taxable Com              | pany tems                    | Current YTD Amount   |
| SALARY- HOURLY                                                                    | 162:30     | 9.73                   | 1,581.13                   | 1,581.13                   | Retirement-En            | nployer (Jones)              | 120.00 120.00        |
| Deductions From Gross                                                             |            |                        | Current                    | YTD Amount                 | Non-taxable (            | Company tems                 | Current YTD Amount   |
| Retirement PEBS CO WithIholding<br>Dental (employee)<br>MCHCP Medical Withholding | 9          |                        | -31.60<br>-10.40<br>-74.30 | -31.60<br>-10.40<br>-74.30 | Retirement PE<br>Message | BSCO - Employer              | 15.81 15.81          |
|                                                                                   |            |                        | -116.30                    | -116.30                    |                          |                              | CC (Mediaero         |
| Taxes                                                                             |            |                        | Current                    | YTD Amount                 |                          |                              | 337 Medicare         |
| Federal Withholding                                                               |            |                        | -155.00                    | -155.00                    |                          |                              | wages                |
| Medicare Withholding - Employee                                                   |            |                        | -23.44                     | -23.44                     |                          |                              | 1581.13              |
| MO - Withholding                                                                  |            |                        | -33.00                     | -33.00                     |                          |                              | <u>- 84.70*</u>      |
|                                                                                   |            |                        | -311.66                    | -311.66                    |                          |                              | 1496.43              |
| Net Pay                                                                           |            |                        | 1,153.17                   | 1,153.17                   |                          |                              | +120.00              |
|                                                                                   |            |                        |                            |                            |                          |                              | 1616.43              |
| Sample W2 F                                                                       | orm        |                        |                            |                            |                          |                              | × 042                |
| •                                                                                 |            |                        |                            |                            |                          |                              | <u>X.002</u>         |
|                                                                                   |            |                        |                            |                            |                          |                              | 100.22 SS            |
| Payroll Tax Form                                                                  |            |                        |                            |                            |                          |                              |                      |
|                                                                                   |            |                        | 1.1.                       |                            |                          | - V/O A Dástic - Isotocia    | 1616.43              |
|                                                                                   |            |                        | <u>1. m</u>                | <u>iterview</u> 2. Full    | II W-2 <u>3. FUI</u>     | <u>4. Ennung Instructu</u>   | X 0145 Med           |
| a Control number                                                                  |            |                        | 1 1                        | Vagaa tina athar           |                          | Endored income               | 23.44                |
| b Employer's ID number 4                                                          | 3-60133    | 39                     | ' "                        | omnensation                | 2                        | tax withheld                 | 23.44                |
| c Employer's name, address,                                                       | and ZIP co | ode                    | _                          | 1,464.8                    | 3                        | 155.00                       | *Dontal & Madical    |
| ALL-AMERICAN COUNT                                                                | Y EXTEN    | ISION CO               | <u>v</u> 3 5               | Social security wa         | iges 4                   | Social security tax withheld |                      |
|                                                                                   |            |                        |                            | 1,616.4                    | 3                        | 100.22                       |                      |
| COURTHOUSE, 4TH FL                                                                | OOR, 1     | ANYWHER                | <u>E</u> 5 №               | ledicare wages a           | nd tips <b>6</b>         | Medicare tax withheld        | Taxable Wage         |
| BESTTOWN                                                                          |            | State <u>I</u>         | <u>MO</u>                  | 1,616.4                    | 3                        | 23.44                        | 1581.13              |
| 66666                                                                             |            |                        | 7 5                        | Social security tip        | s 8                      | Allocated tips               | -116.30              |
| d Employee's social security (                                                    | number     |                        | 9 4                        | dvance EIC navr            | -<br>nent 10             | Dependent care benefits      | 1464.83              |
| 333-11-9999                                                                       | namber     |                        |                            | avance Ero payr            |                          | Dependent care benefits      | 1101100              |
|                                                                                   |            |                        |                            | longualified plans         | 12                       | See instrs. for box 12       |                      |
| e Employee's name                                                                 |            |                        | _                          |                            |                          | a <u>G</u> 31.60             |                      |
| First <u>Gomer</u>                                                                | Mi         | iddle Initial <u>:</u> | <u>L</u> 13 S              | statutory employe          | ▫▶Ц│                     | b                            |                      |
| Last <u>Pyle</u>                                                                  |            |                        | F                          | Retirement plan .          | ▶님                       | c                            |                      |
|                                                                                   |            |                        |                            | hird-party sick pa         |                          | a                            | _                    |
| f Employee's address and ZI                                                       | P code     |                        | <b>14</b> c                | lther                      |                          |                              |                      |
| 1124 ST                                                                           | 0040       |                        | d                          | lescr Retire               | m                        | Amt 120.00                   |                      |
| THIS CITY                                                                         |            | State ]                | MO d                       | lescr                      |                          | Amt                          |                      |
| 63121                                                                             |            |                        | b                          | escr                       |                          | Amt                          |                      |
|                                                                                   |            |                        | d                          | lescr                      |                          | Amt                          |                      |
| 1E Franklaussels state                                                            | 16 01-1    |                        |                            | 10                         | 10                       | 20 1 12                      | _                    |
| State identification no                                                           | tine 4     | wages,<br>sto          | income                     | tax tine of                | wages, 19                | income tax Name              |                      |
| MO 11111111                                                                       | 1.4        | 464.83                 | 33.                        |                            |                          |                              |                      |
|                                                                                   | -/         |                        |                            | <u> </u>                   |                          |                              | -                    |
| ayroll Benefits Tax                                                               | trackir    | ng Ja                  | nuary 2                    | 2, 2008                    |                          |                              | Page 2 of 6          |

# Setup Payroll Benefit Items

As the payroll benefits items are modified for tax tracking, QuickBooks will adjust federal and state tax withholding payroll items, and employee and employer social security and medicare withholding payroll items. You must perform two tasks before printing employee payrchecks for the payroll items changes to be effective .:

- Edit or create the Payroll Item. •
- Edit the employee data file and assign the appropriate payroll item(s). •

The following illustrations provide guidelines for correct tax tracking. To edit or create a payroll item, begin with.....

- Select Lists from menu bar.
- Select Payroll Item List. •

### Edit existing or setup new payroll items

### Edit Existing Payroll Items

Double-click on appropriate **existing** payroll item to edit. Cycle through the screens. **Review Pre-**Tax Medical, Dental or Vision (employee deduction)..section below..

| <ul> <li>-or-</li> <li>Create new Payroll Item for Pre-Tax</li> <li>Click on payroll button at bottom left corner of screen and select</li> <li>Select Custom Setup in the Select Setup method screen.</li> <li>Click Next.</li> </ul> Add new payroll item Select setup Select setup Select the setup method screen. Click Next.                                                                                                    | ot <b>New</b> .<br><b>method</b><br>od you would like to use to create a new item.<br>standard settings; recommended for most users)<br>allows editing of all settings; recommended for expert users) |
|----------------------------------------------------------------------------------------------------|----------------------------------------------------------------------------------------------------|
| Add new payroll item       • See         Payroll item type       • See         Select the type of payroll item you want to create.       • Wage (Hourly Wages, Annual Salary, Commission, Bonus)       • Cl         • Wage (Hourly Wages, Annual Salary, Commission, Bonus)       • Addition (Employee Loan, Mileage Reimbursement)       • Ge         • Deduction (Union Dues, 401(k) deferral, Simple IRA)       • Company Contribution (Employer 401(k) matching contribution)       • Eederal Tax (FUTA, Social Security, Medicare)       • State Tax (State Withholding, SDI, SUI)       • Other Tax (Local Tax, Misc. State Tax) | elect <b>Deduction</b> in the Payroll Item<br>pe screen.<br>ick <b>Next</b> .<br><b>5 to Pre-Tax Medical, Dental, or</b><br><b>sion (employe deduction) section.</b>                                  |

Repeat for each payroll liability. Not all screens are represented in this section.

### Enter or change payroll item name.

#### Add new payroll item (Deduction)

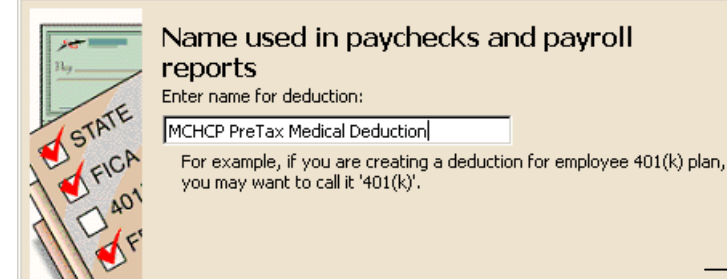

Keep the same payroll liability acct. # 9055. Use appropriate payroll vendor name. (example below is a generic name)

Edit payroll item (Deduction:MCHCP PreTax Medical Deduction) oncu for omplouoo-naid liabilitu

| Agency for emp                                                                               | loyee paid hability                                                                                                    |
|----------------------------------------------------------------------------------------------|----------------------------------------------------------------------------------------------------|
| Enter name of agency to<br>which liability is paid:                                          | University of Missouri                                                                                                    |
| Enter the number that<br>identifies you to agency:                                           | 99-9999999                                                                                                    |
| Liability account<br>(employee-paid):<br>This liability account trad<br>account at any time. | 9000 · Payroll Liabilities:9055 · MCHCP 💌                                                                                                    |
|                                                                                              | Enter name of agency to<br>which liability is paid:<br>Enter the number that<br>identifies you to agency:<br>Liability account<br>(employee-paid):<br>This liability account trac<br>account at any time. |

# Select Premium Only/125 for tax tracking.

| Edit payroll item (Deduction/MCHCD Medical Withholding)                                                                                                    | Edit payroll item (Deduction:MCHCP PreTax Medical Deduction)                                                                                                    |
|----------------------------------------------------------------------------------------------------|----------------------------------------------------------------------------------------------------|
| Tax tracking type         The tax tracking type determines how the payroll item appears on tax forms. Be sure to choose the correct tax tracking type to ensure that your forms are correct.         Premium Only/125         This tax tracking type is usually associated with deductions.<br>Use to report pre-tax deductions for premium only plans and cafeteria plans associated with a section 125 plan.         Effect on Form 941: Reduces taxable wages on lines 2, 5a, and 5c.<br>QuickBooks 2005 and above. Effect on Form 944: Reduces taxable wages on lines 1, 4a, and 4c.         Effect on Form W-2: Reduces taxable wages in box 1, 3, and 5. | Taxes         Based on the tax tracking type you've chosen, QuickBooks automatically selects the taxes that are almost always affected by this payroll item. In most cases, you don't need to change the selections you see here.         Image: Payroll Item         Image: Payroll Item         I |
| Edit payroll item (Deduction:MCHCP Medical Withholding) Calculate based on quantity Calculate this item based on quantity                                                                                                    | These taxes should be checked.                                                                                                    |
| Select this item if you want this payroll item to be calculated based on a quantity that you enter manually on paychecks. Calculate this item if you want this payroll item to be calculated based on the Regular Pay and Overtime Pay hours worked. Include Sick and Vacation hours                                                                                                    |                                                                                                    |
| Neither     Select this item if you want this payroll item to be based on a percent of Net or     Gross, or a flat amount per paycheck.      Back     Next     Enish     Help     Cancel                                                                                                    | This is the correct setup<br>for most payroll items.                                                                                                    |

- Leave all boxes blank in the Default Rate and Limits screen. Click Finish.
- Repeat for Pre-Tax Vision and Dental.

# Edit the Employee Data file

- Go to the Employee Center
- Click to highlight the appproriate employee name.
- Click Edit employee button.
- Under Change Tabs, click the down arrow and select Payroll and Compensation.
- Under Additions, Deductions, and Company Contributions, change the current medical, dental or vision withholding payroll item to the appropriate Pre-Tax payroll item(s).
- If necessary, change the premium amount.

*Note:* Since you will use the existing payroll liability account number 9055 for MCHCP Medical, there is no need to create a new payroll liability account. Use the same liability account number for vision and dental.

# PEBSCO (Nationwide) Retirement Employee withholding 457(b) Plan

The payroll items for PEBSCO **employee withhholding and PEBSCO employer contribution** were established in the original QuickBooks data files. Review these payroll items to determine if they are set up correctly., or create a new payroll item, if necessary. *Not all screens are represented in this section.* 

- If you are **editing** an existing PEBSCO (Nationwide) Employee withholding payroll item, skip to the Tax tracking screen.
- If you are creating a **new** PEBSCO (Nationwide) Employee withholding payroll item,
  - Go to page 3, Create New Payroll Item for Pre-tax.
  - Select the same options for **Select Setup Method** and **Payroll Item Type** screens.
  - o Go to the Tax Tracking Type screen

Select Elective 457(b).

### Select only Federal and MO Withholding

| lit payroll item (Deduction:Retirement PEBSCO Withlholding)                                                                                                    | Edit payroll item (Deduction:Retirement PEBSCO Withlholding)                                                                                                    |
|----------------------------------------------------------------------------------------------------|----------------------------------------------------------------------------------------------------|
| The tax tracking type         The tax tracking type determines how the payroll item appears on tax forms. Be sure to choose the correct tax tracking type to ensure that your forms are correct.         Image: Construction of the tax tracking type is usually associated with deductions. Use for elective deferrals to Section 457 plans for employees of state or local governments or tax-exempt organizations up to the annual limit of \$15,500 for year 2007.         Effect on Form 941: Reduces taxable wages on line 1.         Effect on Form W-2: Reduces taxable wages on line 1.         Effect on Form W-2: Reduces taxable wages in box 1.         Reports amount in box 12 using code G. | Taxes         Based on the tax tracking type you've chosen, QuickBooks automatically selects the taxes that are almost always affected by this payroll item. In most cases, you don't need to change the selections you see here.         Image: Payroll Item       Image: Payroll Item         Image: Payroll Item       Image: Payroll Item         Image: Payroll Item       Im |
| Back Next Enish Cancel                                                                                                    | k Back Next Einish Help Cancel                                                                                                    |
| Item (Deduction:MCHCP Medical Withholding)         Edit payroll item (Deduction:MCHCP Medical Withholding)         Calculate based on quantity         Select this item based on quantity         Select this item based on quantity         Select this item based on quantity         Select this item based on hours         Select this item based on hours         Select this item if you want this payroll item to be calculated based on the Regular Pay and Overtime Pay hours worked.         Include Sick and Vacation hours       Include Sick and Vacation hours                                                                                                    |                                                                                                    |
| Neither<br>Select this item if you want this payroll item to be based on a percent of Net or<br>Gross, or a flat amount per paycheck.                                                                                                    | This is the correct setup for most payroll items.                                                                                                    |
| Back_ Next ⊟nish Help Cancel                                                                                                    |                                                                                                    |

• Leave all boxes blank in the Default Rate and Limits screen. Click Finish.

# Edit the Employee Data file

- Go to the Employee Center
- Click to highlight the appproriate employee name.
- Click Edit employee button.
- Under Change Tabs, click the down arrow and select Payroll and Compensation.
- Under Additions, Deductions, and Company Contributions, change the current PEBSCO Retirement(Nationwide) witihholding payroll item to the appropriate Pre-Tax payroll item.
- If necessary, change the premium amount.

# **PEBSCO (Nationwide) Retirement Employer contribution**

Some payroll screens for the Retirement Employer contribution are represented below

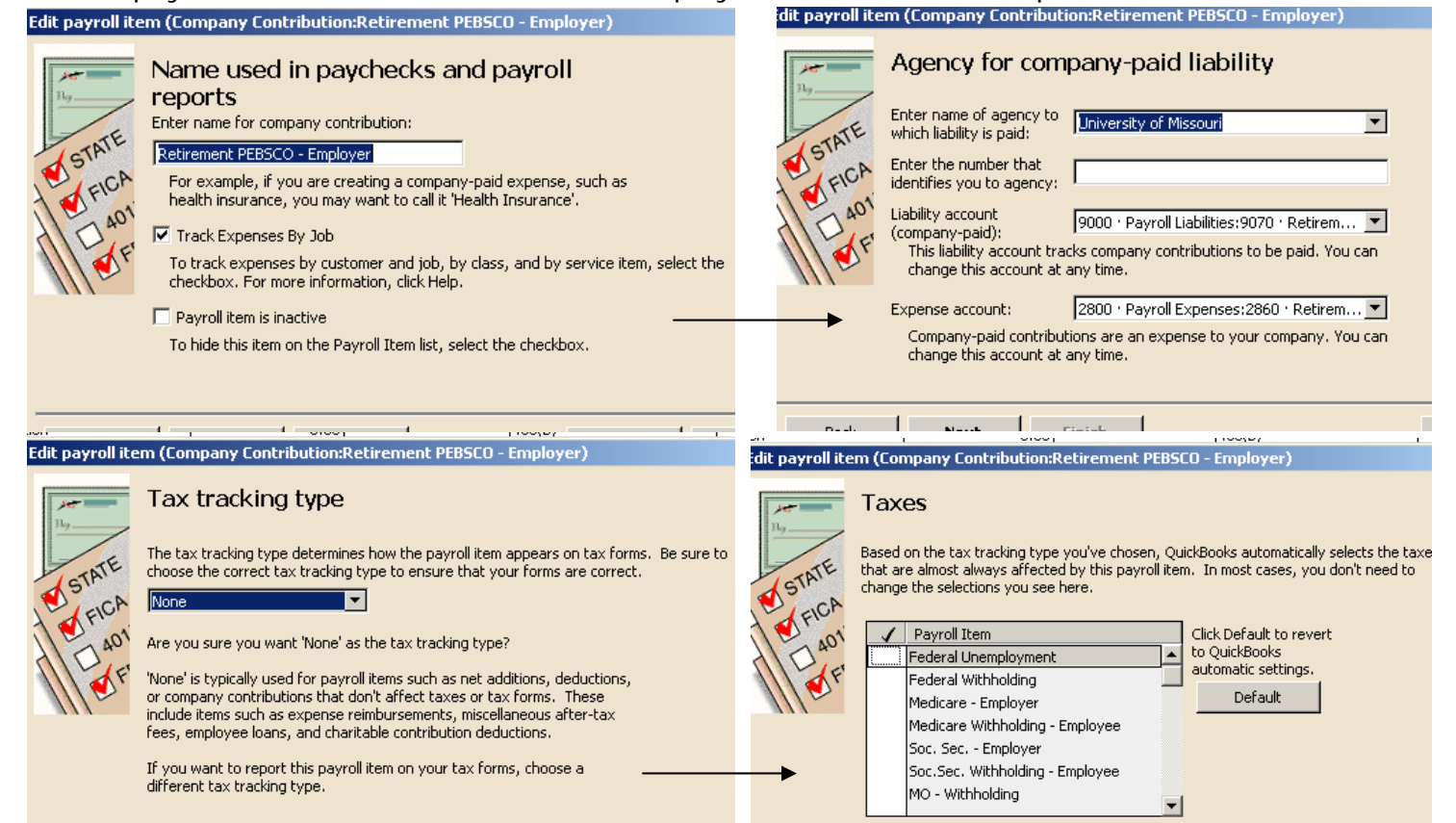

# Forrest T. Jones or Other Taxable Employer Retirement Contribution 403 (B) Plan

| dit payroll item (Company Contribution:Retirement-Employer (Jones))                                                                                                    | Edit payroll item (Company Contribution:Retirement-Employer (Jones))                                                                                                    |
|----------------------------------------------------------------------------------------------------|----------------------------------------------------------------------------------------------------|
| STATE       Name used in paychecks and payroll reports         STATE       Enter name for company contribution:         State       Recent for company contribution:         Recent for company contribution:       Recent for company contribution:         Recent for company contribution:       Recent for company contrelease contrelease contribution: <tr< td=""><td>Agency for company-paid liability         State         State      <t< td=""></t<></td></tr<> | Agency for company-paid liability         State         State <t< td=""></t<> |
|                                                                                                    | <u> [1] : 제 : 제 : 제 : 제 : 제 : 제 : 제 : 제 : 제 : </u>                                                                                                    |
| Back     Next     Enrish     Help     (       Edit payroll item (Company Contribution:Retirement-Employer (Jones))                                                                                                    | Back         Next         Finish         Canc           Edit payroll item (Company Contribution:Retirement-Employer (Jones))         Canc                                                                                                    |
| Tax tracking type         The tax tracking type determines how the payroll item appears on tax forms. Be sure to choose the correct tax tracking type to ensure that your forms are correct.         Image: tracking type can be associated with any type of payroll item.         Examples include union dues, health insurance premiums deducted, nontaxable income, voluntary after-tax contributions, educational assistance payments, and Sec. 414(h)(2) contributions.         Effect on Form 911: None.         QuickBooks 2005 and above. Effect on Form 944: None.         Effect on Form W-2: Reports amount in box 14.                                                                                                    | Taxes         Based on the tax tracking type you've chosen, QuickBooks automatically selects the taxes that are almost always affected by this payroll item. In most cases, you don't need to change the selections you see here.         Payroll Item       Click Default to revert to QuickBooks automatic settings.         Federal Withholding       Medicare - Employer         Medicare - Employer       Soc. Sec Employer         Soc. Sec. Withholding       moloyee         Mo Withholding       moloyee                                                                                                    |
| Back Next Enish Cancel                                                                                                    | Back Next Einish Cancel Help Cancel                                                                                                    |

For assistance on setting up other payroll benefit items, contact your regional QuickBooks trainer or the QuickBooks Administrator.

Payroll Benefits Tax tracking January 2, 2008